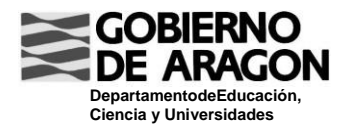

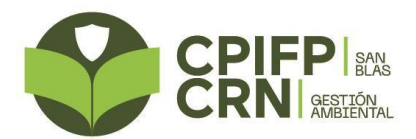

## INSTRUCCIONESPARAPAGARTASASTÍTULO

Acceder a través de Internet al listado de tasas del Gobierno de Aragón. El enlace es:

https://servicios3.aragon.es/alq/alq?dga\_accion\_app=buscar\_tasas

O busca en Google: "tasas gobierno de Aragón" y el primer resultado que aparece te lleva a dicho listado.

En el listado de Autoliquidacion es que aparece elige:

Tasa15.Tasaporservicios de expedición de títulos académicos y profesional es no universitarios

A continuación elige el tipo de tarifa según el título que vayas a solicitar:

- Tarifa02.TítulodeTécnico,TítulodeTécnicoDeportivoyTíuloProfesional Básico
- Tarifa03.TítulodeTécnicoSuperioryTítulodeTécnicoDeportivoSuperior

Te aparece un formulario que tienes que rellenar con tus datos personales y detalles sobre el título que solicitas.

Una vez completado el formulario, pulsas el botón <u>Grabar datos</u> y obtendrás los documentos para realizar el pago. Solo te faltará firmarlos.

Puedes pagar con tarjeta o en una de las Entidades Bancarias colaboradoras que se indican en la última hoja que te aparecerá al imprimir el formulario de pago.

El formulario de pago y el justificante de haber realizado el pago **debes enviar al correo electrónico** <u>administracion2@cpifpsanblas.es</u> o entregarlos en Administración del CPIFP San Blas junto con una copia del DNI/NIE. Allí te recogerán los documentos que el Centro debe gestionar y te validarán el "Ejemplar para el Interesado", que te entregarán como justificante de que has realizado el pago.

B°SanBlas.44195.Teruel.

Tlf.978618820.

Fax.978618821.

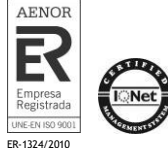